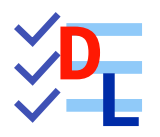

# **ATELIER SKETCHER : TP 2-1**

FreeCAD 1.0.0 - 28/01/2025 - 😩

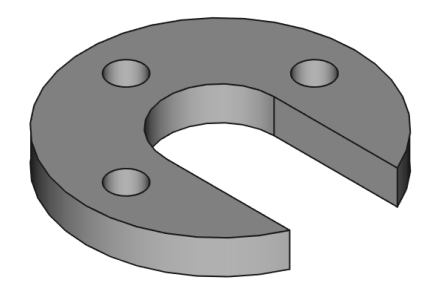

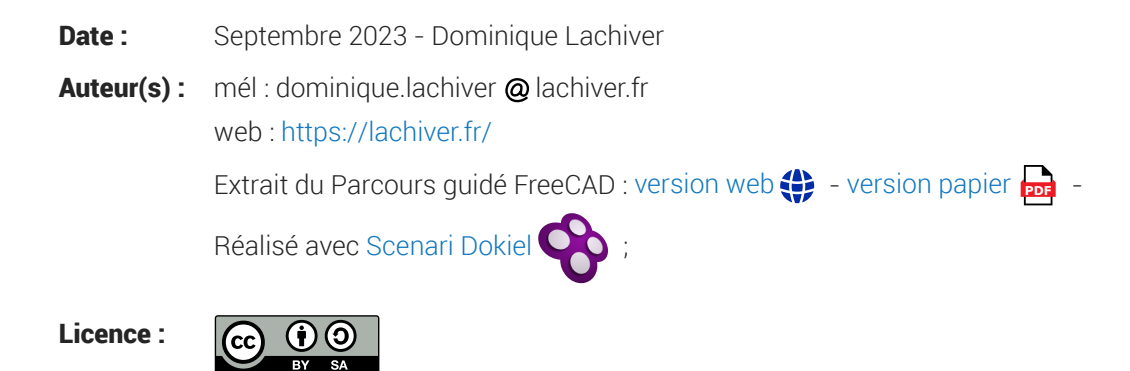

## Introduction

Nous allons modéliser le solide suivant : (cf. TP2-1-Plan.pdf )

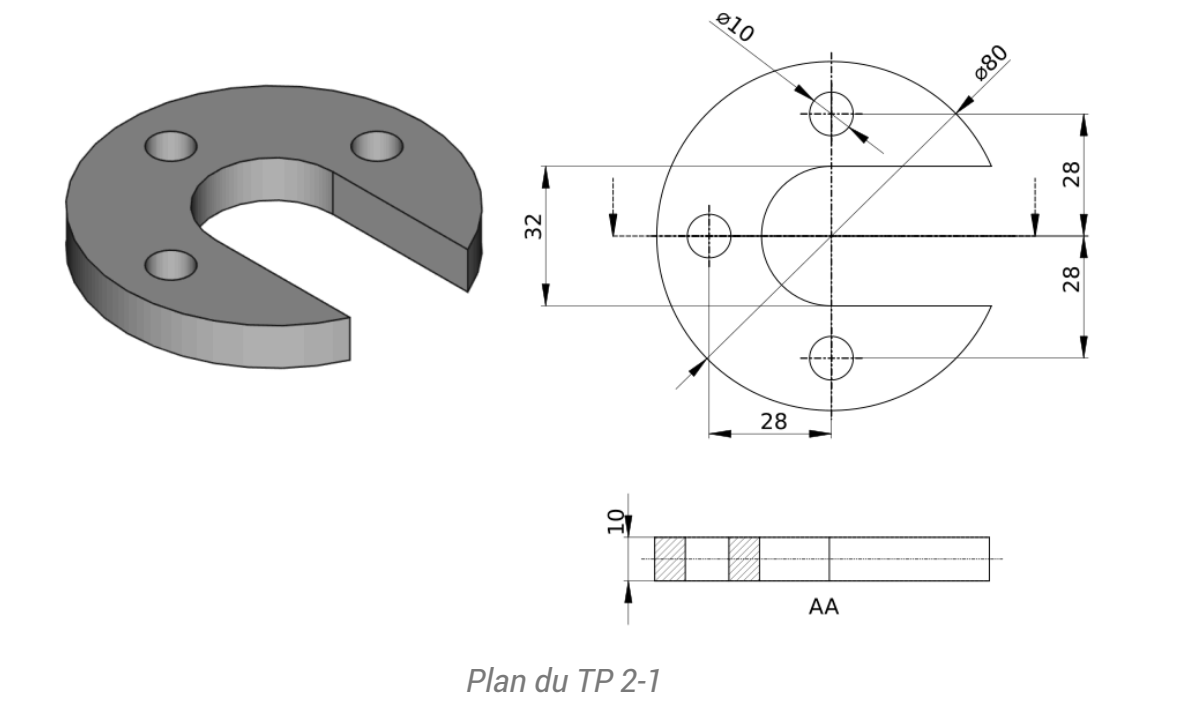

### 🤣 Objectifs

- Utiliser les géométries : Cercle<sup>W</sup> , Ligne<sup>W</sup> , Arc<sup>W</sup> ;
- Exploiter les contraintes automatiques lors de la création de ces géométries ;
- Utiliser la commande Ajuster<sup>W</sup> ;

### 😑 Tâches à réaliser

- Dans FreeCAD, si nécessaire, refermer les documents ouverts précédemment ;
- Créer un nouveau document 🕞 TP2-1 dans FreeCAD ;
- Créer un nouveau body 🕜 et une nouvelle esquisse 🕎 dans le plan XY ;
- Construire l'esquisse ci-dessous
  - en utilisant les informations de coordonnées associées au pointeur de la souris pour positionner les points approximativement,
  - en exploitant les contraintes automatiques (cf. tableau ci-dessous)

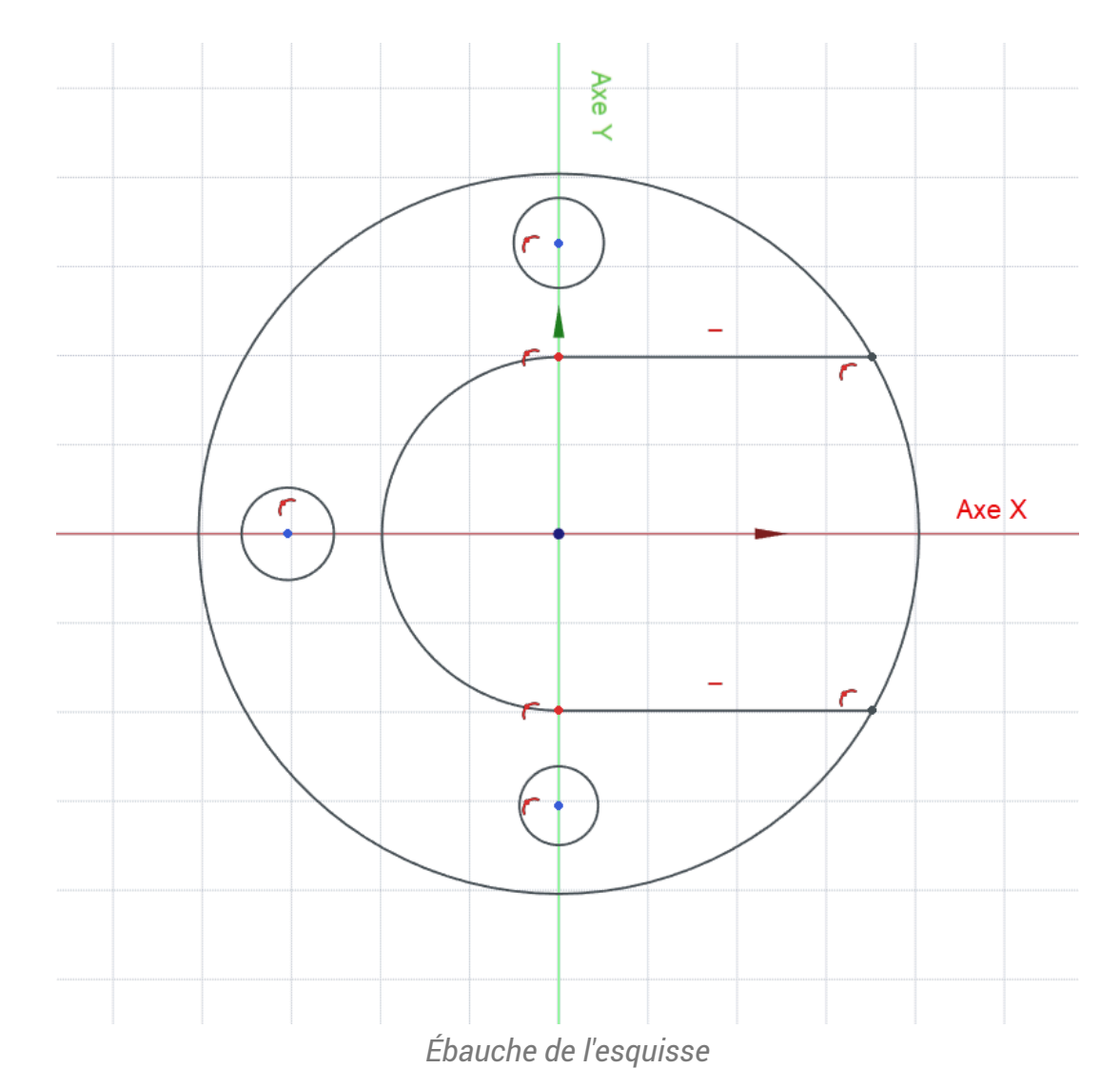

## ♀ Aide :

### Tableau des contraintes automatiques à exploiter

| Géométries             | Points           | Contraintes automatiques             |
|------------------------|------------------|--------------------------------------|
| Grand cercle           | Centre           | sur l'origine                        |
| Petits cercles         | Centre           | respectivement sur l'axe Y ou bien X |
| pour le 1/2<br>cercle  | Centre           | sur l'origine                        |
|                        | Extrémités       | sur l'axe Y                          |
| Lignes<br>horizontales | Extrémité gauche | avec l'extrémité du 1/2 cercle       |
|                        | Extrémité droite | avec le grand cercle                 |
|                        | Ligne elle-même  | _                                    |

#### 😑 Tâches à réaliser (suite)

- Ajuster 💥 le grand cercle entre les deux lignes horizontales :
- Déplacer légèrement une des 2 lignes horizontales afin de vérifier que **le contour extérieur de l'esquisse est bien fermé** ;

### ♀ Aide :

Pour ajuster le grand cercle, Il suffit de cliquer sur la commande 💃 puis de cliquer sur la portion de cercle à effacer, celle située entre les deux lignes horizontales ;

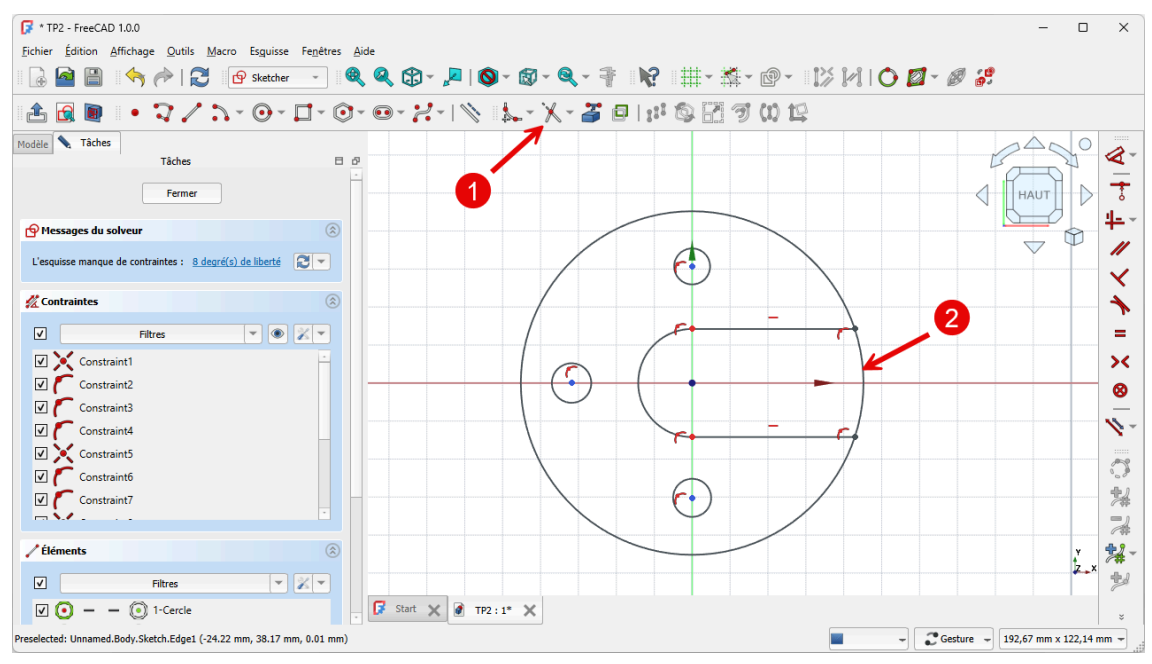

Ajustement du grand cercle entre les deux lignes horizontales

### 😑 Tâches à réaliser (suite)

- Appliquer la contrainte dimensionnelle Ø pour les cercles et 1/2 cercle ;
- Appliquer les contraintes  $\longmapsto$  et 1 pour positionner les petits cercles ;

## 🛆 Utilisation du bouton ᄰ pour le grand cercle

Si vous utilisez directement le bouton *c* pour contraindre la dimension du grand cercle, devenu un arc après l'ajustement,, FreeCAD proposera de saisir le rayon *c* et non le diamètre *c* :

- Pour saisir le diamètre 💋, du grand cercle il faudra :
  - soit cliquer sur le bouton déroulant 🧭 puis cliquer sur le bouton 💋 ;
  - soit appuyer sur la touche M pour faire apparaître la contrainte de 💋 .

## 💽 Utilisation du bouton 🍳 pour positionner les petits cercles sur les axes Y et X

• Cliquer sur le bouton *(*, puis cliquer le centre d'un petit cercle pour fixer la distance de centre par rapport à l'origine :FreeCAD déduira de la position du cercle la distance verticale ou horizontale à saisir ;

### 😑 Tâches à réaliser (suite et fin)

• Vérifier que l'esquisse est bien entièrement contrainte ;

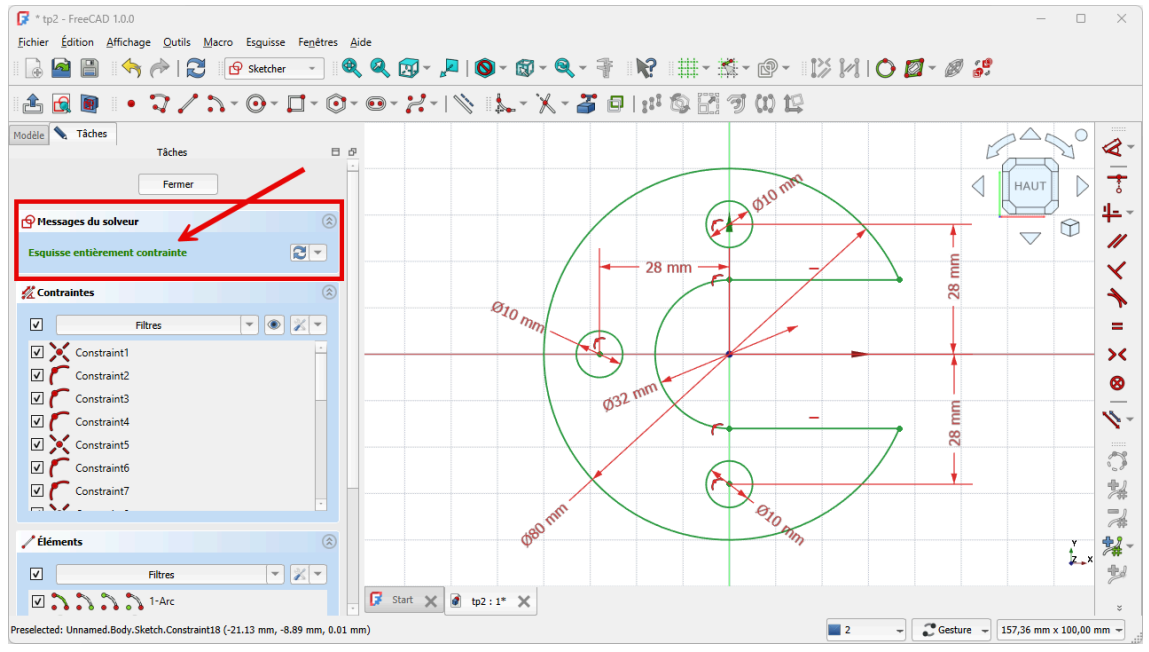

Esquisse entièrement contrainte

• Refermer l'esquisse et créer la protrusion 🙀 de 10 mm, symétrique par rapport au plan XY ;

Création de la protrusion

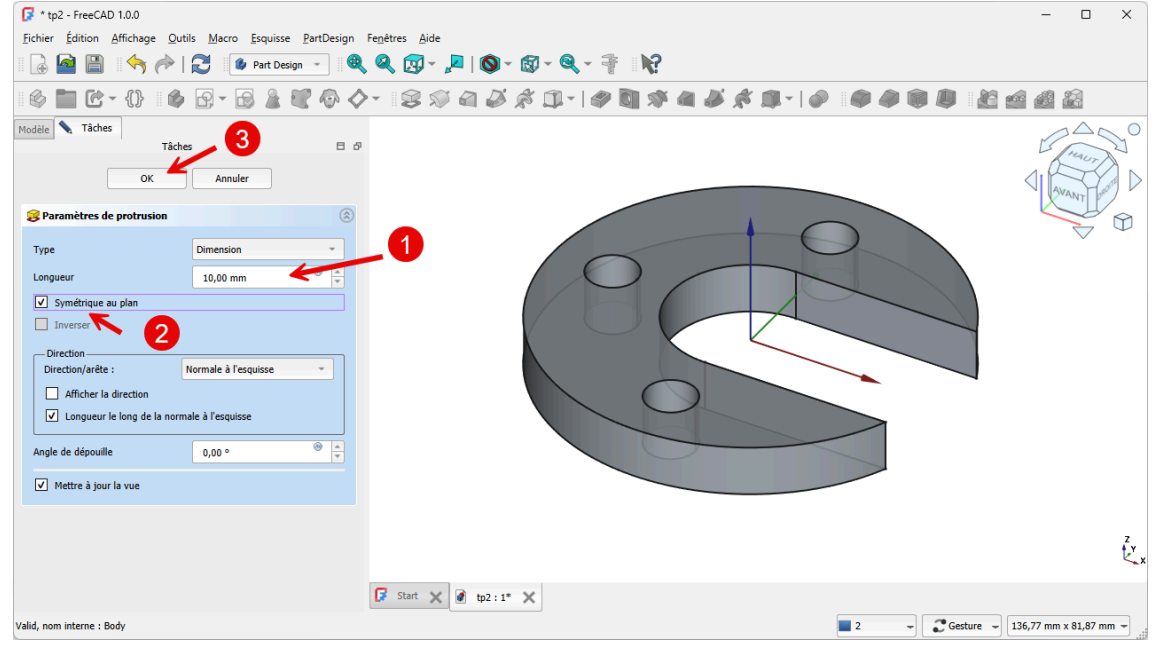

Paramètres de la protrusion

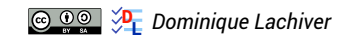

# 1. Capture vidéo

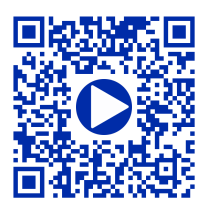